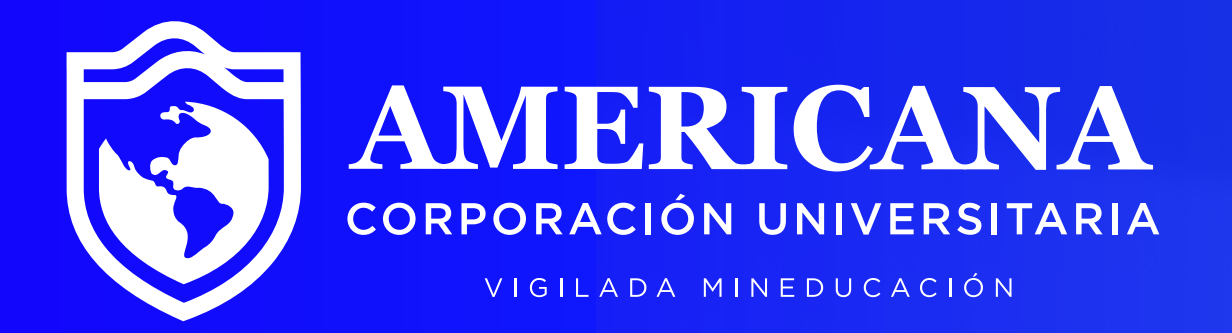

# Descarga tu Volante de Matrícula

## Instructivo >>>

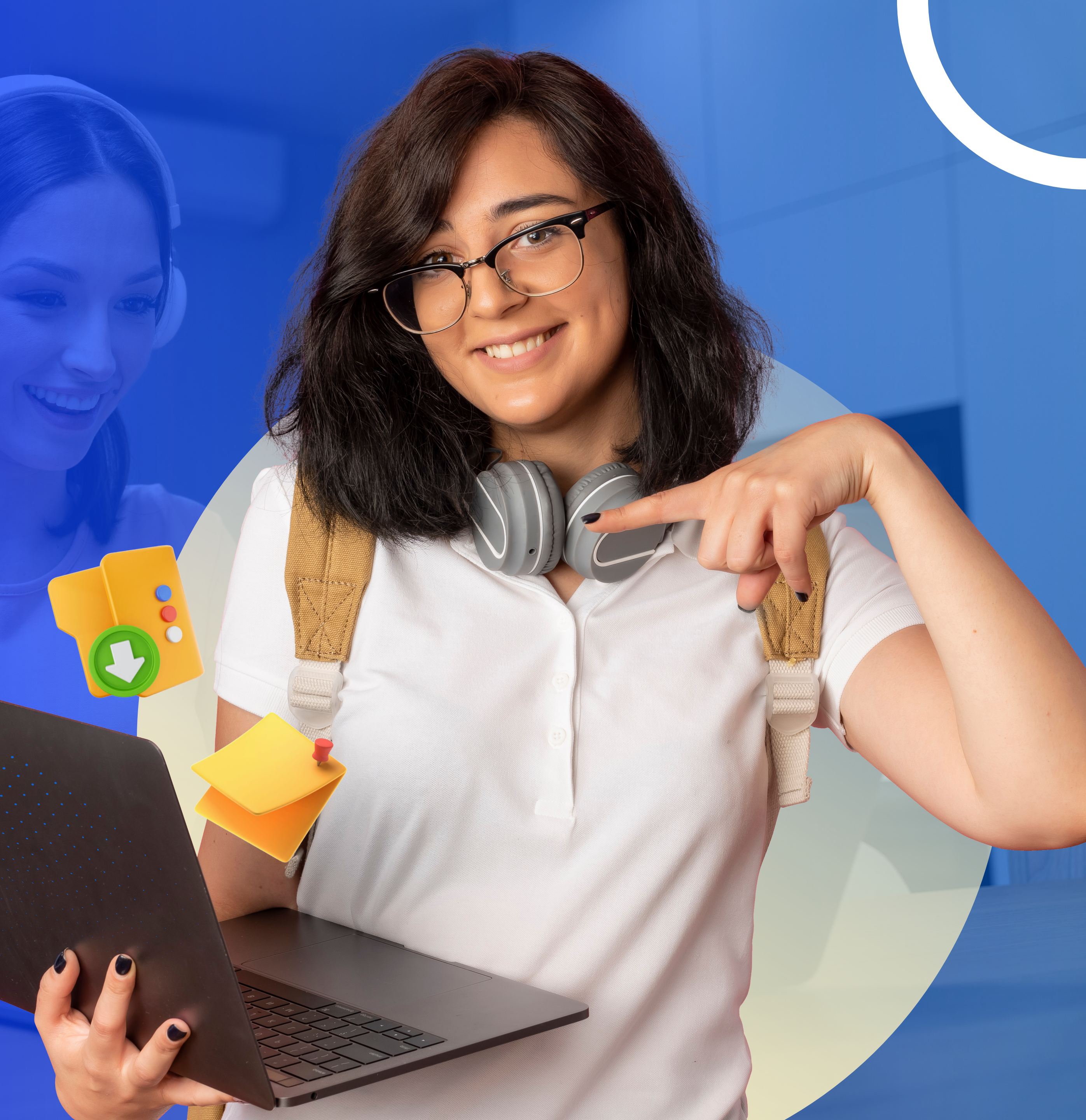

# Pasos para descargar tu volante de matrícula

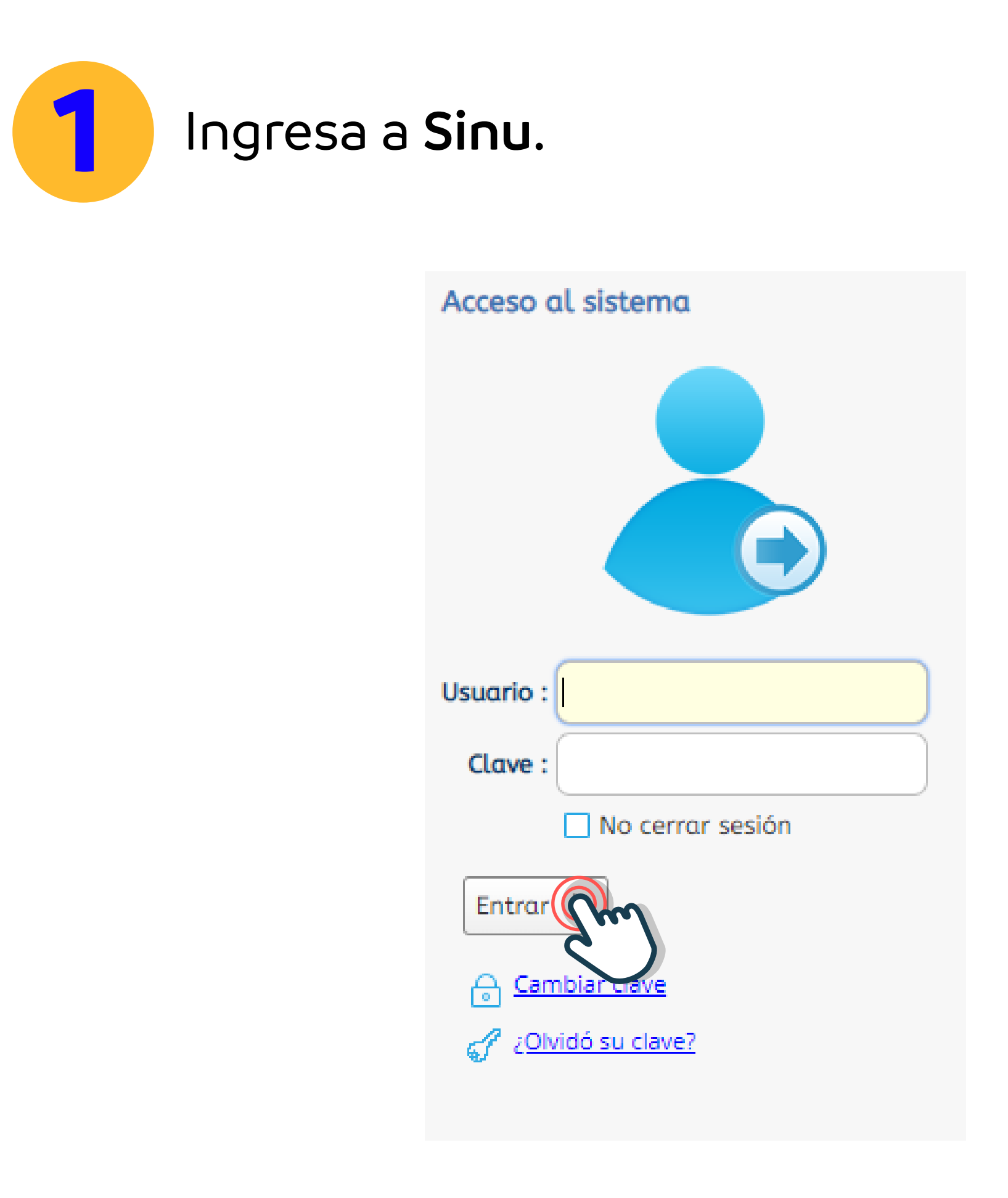

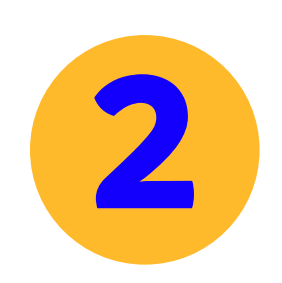

Identifica la actividad Recibo de Pago de Matrícula, disponible en la pestaña de búsqueda.

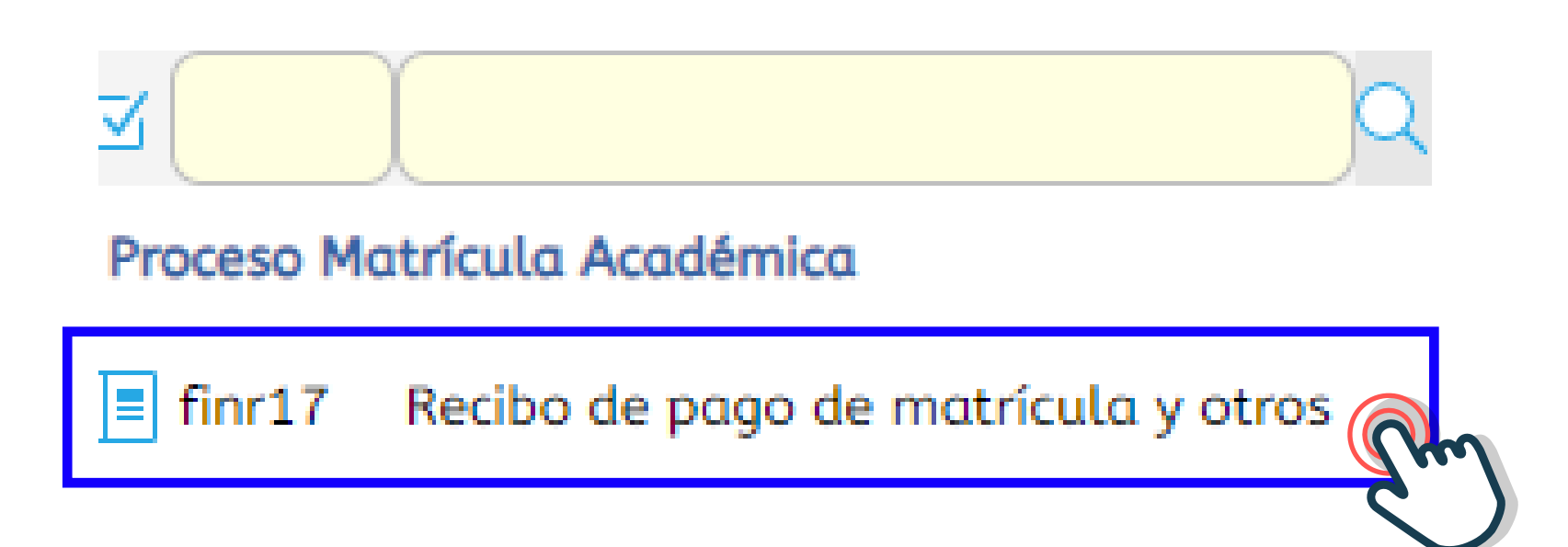

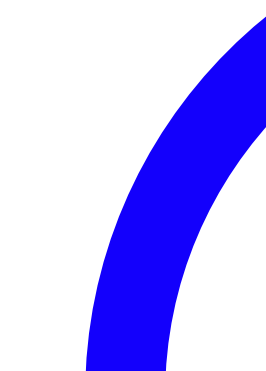

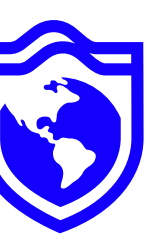

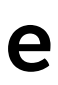

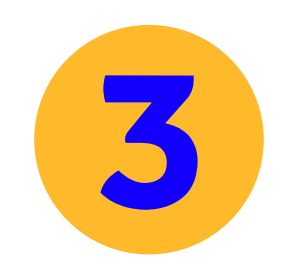

### Selecciona el periodo académico a cursar, seguido de la opción descargar o imprimir.

#### IMPORTANTE:

Por favor, ingrese su número de identificación, presione el botón buscar y seleccione el recibo que desea descargar.

|              |                 | Identificación |                   |  |  |  |  |
|--------------|-----------------|----------------|-------------------|--|--|--|--|
| Pocil        | 205             | Buscar         |                   |  |  |  |  |
| Recipos      |                 |                |                   |  |  |  |  |
| -            | Imprimir [ 💐 D  | escargar F     |                   |  |  |  |  |
| $\mathbf{X}$ | ind Cód. Períod | o Tipo         | Valor a pagar     |  |  |  |  |
| С            | 20241           | Matricula      | \$ 5.265.410,00 ( |  |  |  |  |
|              | 20242           | Matricula      | \$ 7.371.574,00 ( |  |  |  |  |
|              | 20232           | Matricula      | \$ 6.672.326,00 ( |  |  |  |  |

>> Para los estudiantes que realicen su matrícula por créditos académicos, deberán acercarse a las oficinas de admisiones y financiamiento estudiantil o escribir al correo **matriculate@americana.edu.co** 

| ır  | Estado de pago      | Documento | Número de<br>recibo | Fecha límit<br>pago |
|-----|---------------------|-----------|---------------------|---------------------|
| СОР | Matricula Pagada    |           | 2055446             |                     |
| СОР | Matricula Liquidada |           | 2135510             |                     |
| СОР | Matricula Pagada    |           | 1942489             |                     |

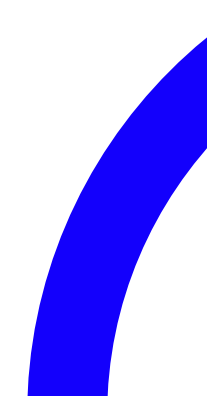

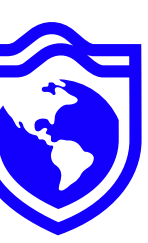

е

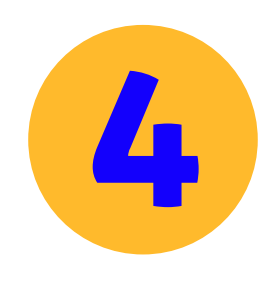

correctos.

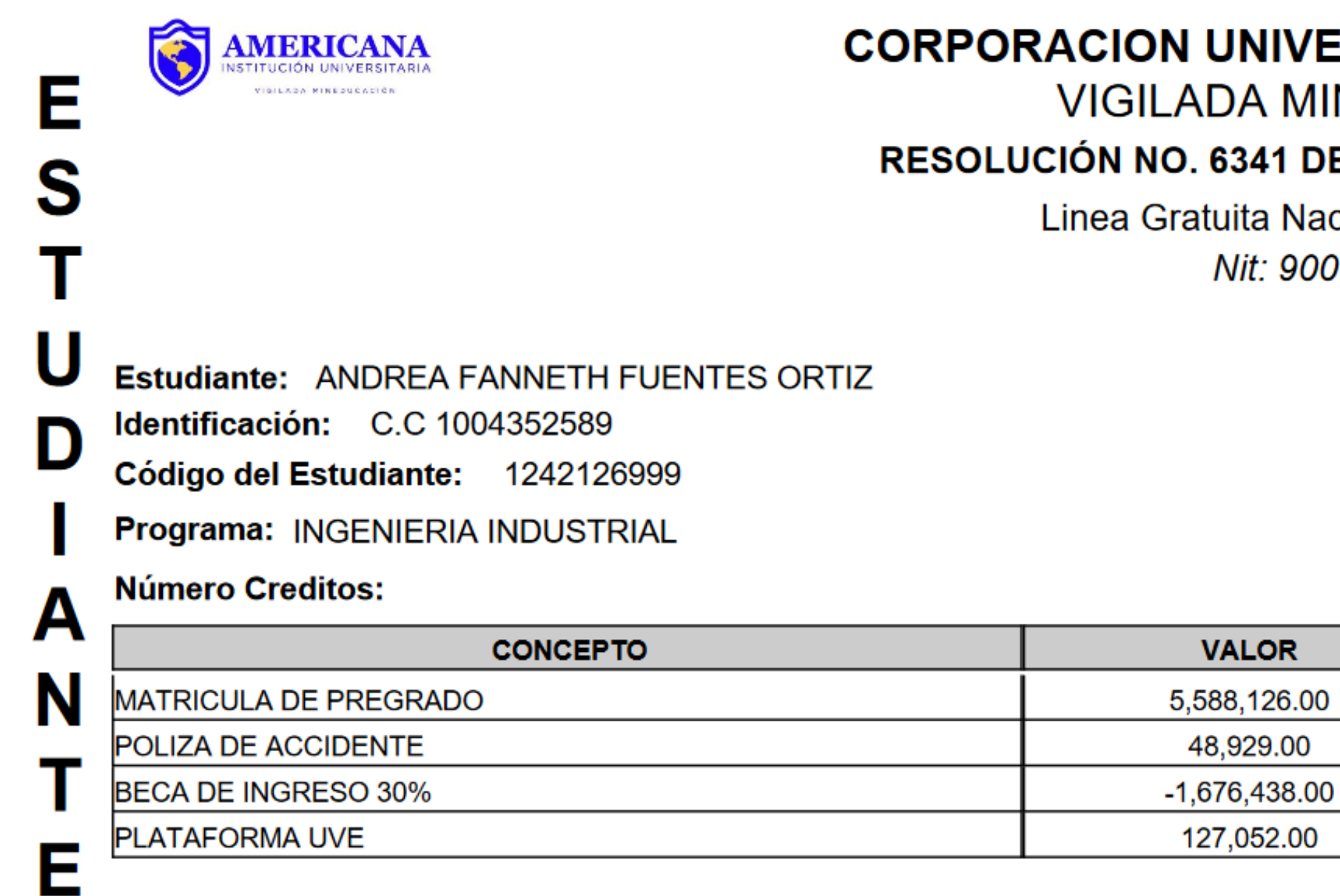

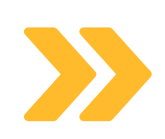

No olvides tener en cuenta las fechas y límites de pagos, así evitarás aumentos en el valor de tu matrícula.

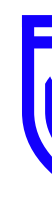

### Verifica que tus datos personales, programa académico y descuentos institucionales sean los

#### CORPORACION UNIVERSITARIA AMERICANA VIGILADA MINEDUCACIÓN

RESOLUCIÓN NO. 6341 DE 17 DE OCTUBRE DE 2006

Linea Gratuita Nacional 018000181027 Nit: 900114439-4

#### **ORDEN DE PAGO**

Referencia: 2136534

OMI - 24935 No:

PERIODO: 20242

PRIMER INGRESO

Dto/lt 0 %

Hasta 31/05/2024

Valor a Pagar 4,087,669.00

#### BANCO DE BOGOTA AHO CTA No. 0151528452

#### Observaciones / Timbre de Banco

NOTA: Congelaciones: válidas hasta 15 días hábiles después de la fecha de inicio del semestre Devoluciones: válidas para incapacidad permanente, muerte accidental, prestación de servicio militar soportado o traslados laborales en un plazo no mayor a 8 días hábiles después de la fecha de inicio del semestre para un 100%, 15 días hábiles para un 75% y 30 días hábiles para un 50%. Aplican condiciones y restricciones según reglamento estudiantil.

Fecha de Impresión:

30/05/2024

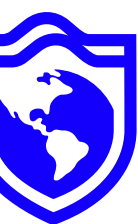

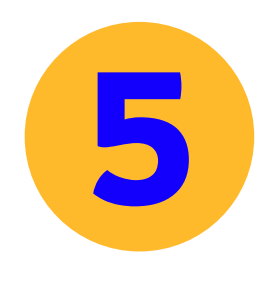

para los siguientes trámites:

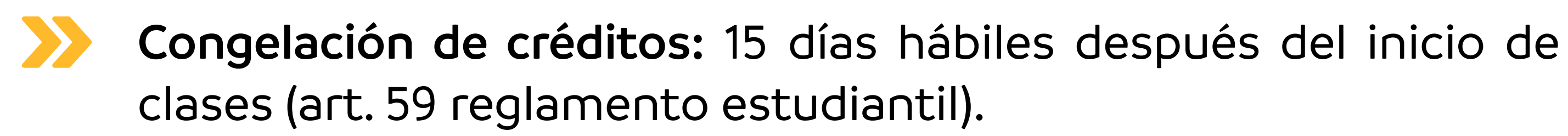

- **Devolución de dinero:** 100% 8 días hábiles después del inicio de clases, 70% - 15 días hábiles después del inicio de clases, 50% hasta 30 días hábiles después del inicio de clases. (art. 63, reglamento estudiantil).
- Retiro de asignaturas: fechas dispuestas en el calendario académico publicado en la página web de la universidad.

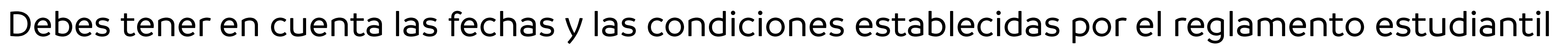

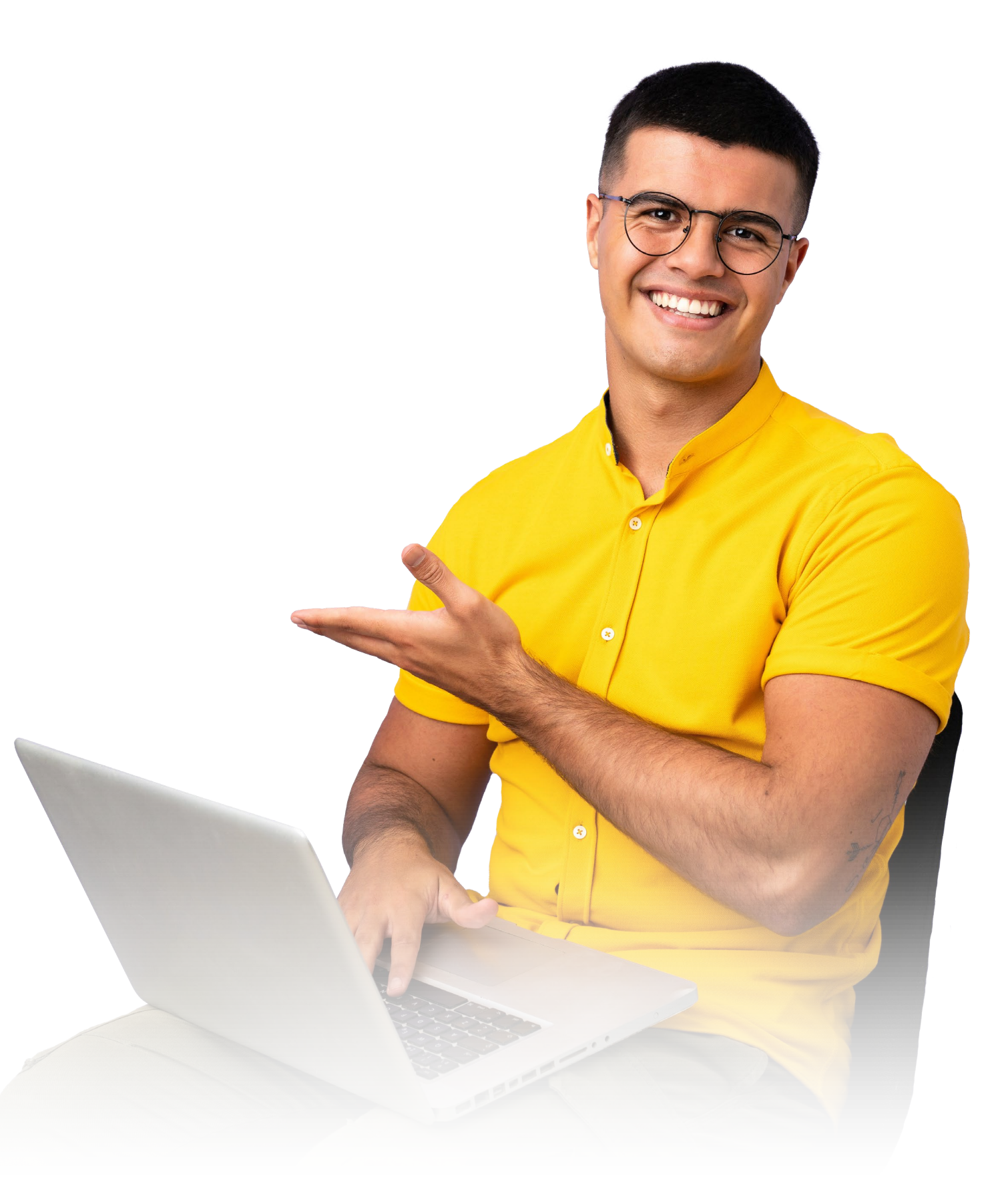

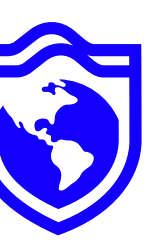

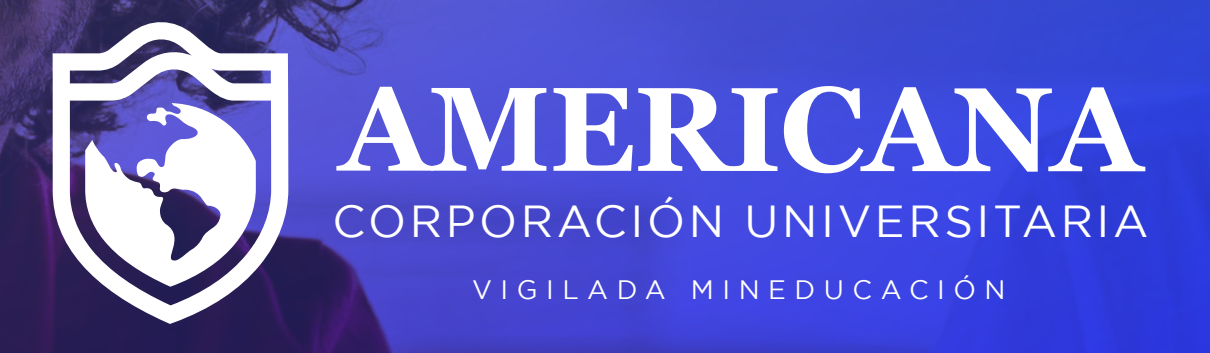

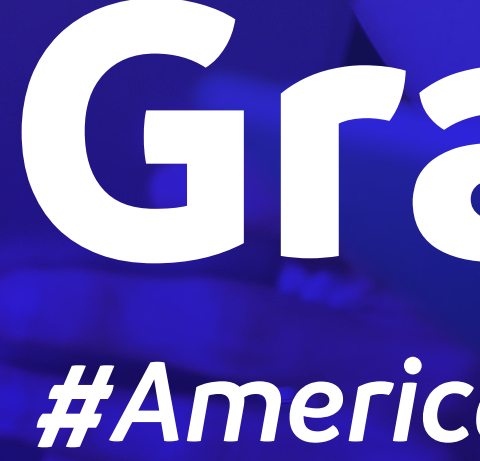

# Gracias

#Americanalnvencible